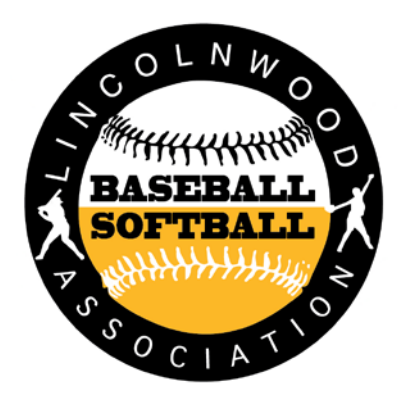

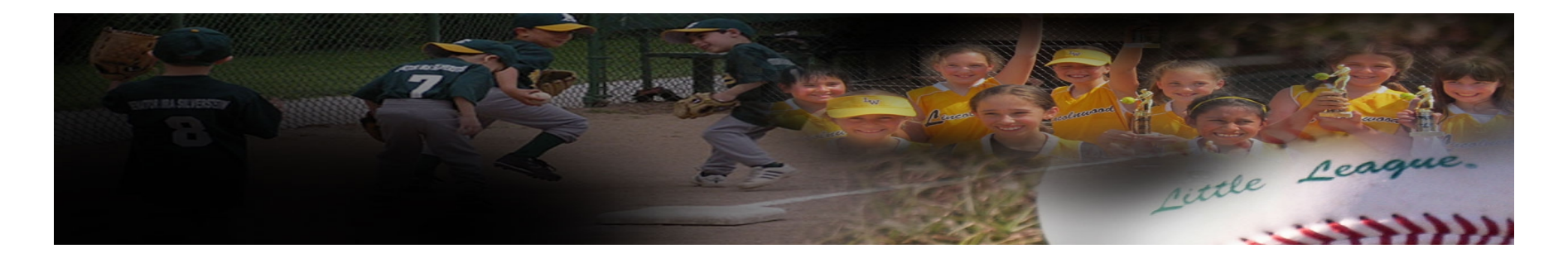

The Lincolnwood Way

# **TeamSnap Training Guide**

April 1, 2015

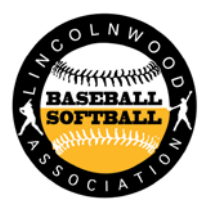

### **Initial Screen**

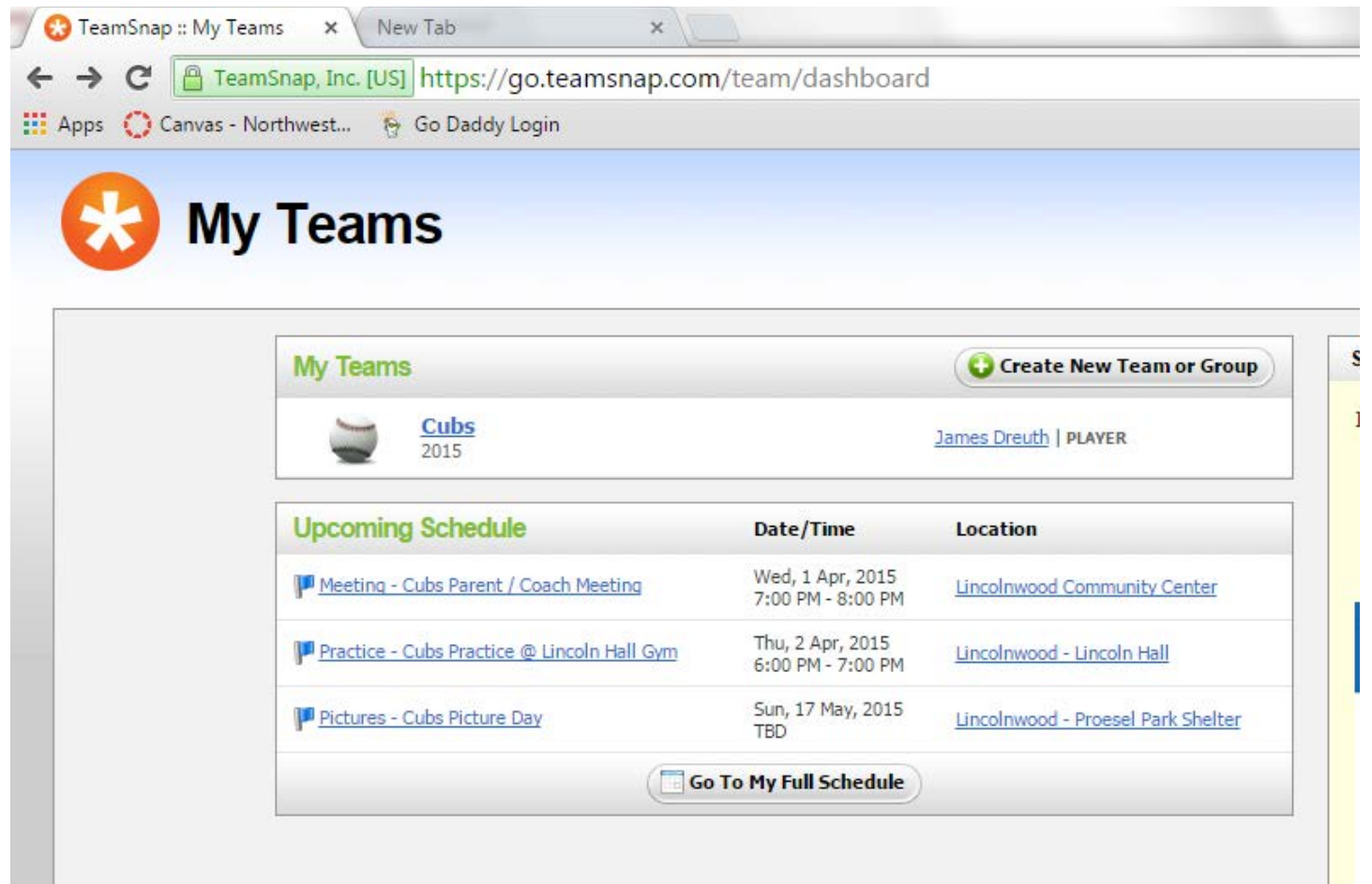

#### **Team Roster**

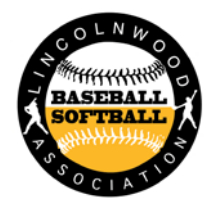

| Canvas - Nor                 | rthwest 🐐 Go Daddy Login                          | initian and a second second second second second second second second second second second second second second                                                                                                    |                                                                                       |                                                            |
|------------------------------|---------------------------------------------------|----------------------------------------------------------------------------------------------------|---------------------------------------------------------------------------------------|------------------------------------------------------------|
| Cubs<br>2015<br>Lincolnwood  | Baseball & Softball   <u>Lincolnwood Baseball</u> | Association                                                                                                    | Howdy, John My Teams and Leagues My Acc                                               | count • Help & Support •                                   |
| Roster                       | Schedule Availability                             | ng Payments Statistics Refreshments Media Messa                                                                                                    | ges TeamStore Manager                                                                 |                                                            |
| ster                         |                                                   |                                                                                                    |                                                                                       | <b>Export</b>                                              |
| nager: 😯 New<br>Manager Tip: | Don't forget to invite the players on you         | ur roster to join so they can access your team site. Just click the <u>Invit</u>                                                                                                    | <u>te to Join</u> button next to one of their names. You can always go back and invit | e more players later. <u>Hide this</u>                     |
| / tip<br># ♦ Ph              | oto Name                                          | Contact Info                                                                                                    | Position                                                                              | Manager                                                    |
| 5                            | John Smith                                        | <u>John Smith Bernat com</u><br>(847)555-5555                                                                                                    |                                                                                       | ZEdit Delete                                               |
|                              | loke Smith                                        |                                                                                                    |                                                                                       | ( Edit ) 🗱 Delete                                          |
|                              |                                                   | John Smith Bemail.com<br>(847)555-5555                                                                                                    |                                                                                       |                                                            |
|                              | John Smith                                        | John Sold and Com<br>(Ref)655-555                                                                                                    |                                                                                       | ( Z Edit ) (# Delete)                                      |
|                              | John Smith<br>John Smith                          | Address for the second for the second for the secon |                                                                                       | ( Edit. & Delete                                           |
|                              | John Smith       John Smith       John Smith      | And Sold Served Corp<br>(HPT)556-6555<br>Addie Smith General corp<br>(HPT)556-5555<br>Addie Smith General corp<br>(HPT)556-5555                                                                                                    |                                                                                       | <pre>/ Edit # Delete / Edit # Delete / Edit # Delete</pre> |

#### Schedule

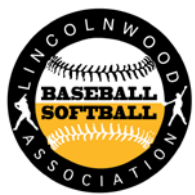

| Roser Schedule                                                                                                    | Ranklal Ansocation | Referebennetts    | Howdy, John My Teams and Leagues                                                                              | W Preferences Subscribe/Export                                                                                                    |                                                               | Within<br>accour                                                                 | your TeamSr<br>It            | nap                                              |
|----------------------------------------------------------------------------------------------------|--------------------|-------------------|----------------------------------------------------------------------------------------------------|----------------------------------------------------------------------------------------------------|---------------------------------------------------------------|----------------------------------------------------------------------------------|------------------------------|--------------------------------------------------|
| Manager: P New Game P New Event                                                                                                    | Edit Locations     | Time              | (Accession)                                                                                                   |                                                                                                    |                                                               |                                                                                  |                              |                                                  |
| Parent / Coach Meeting                                                                                                    | Date ≜             | 7:00 PM - 8:00 PM | Location                                                                                                    | Manager                                                                                                    |                                                               |                                                                                  |                              |                                                  |
| Practice @ Lincoln Hall Gvm                                                                                                    | Thu Apr 2 2015     | 5:00 PM - 7:00 PM | Lincolnwood - Lincoln Hall                                                                                    | Edit A Delete                                                                                                    |                                                               |                                                                                  |                              |                                                  |
| Picture Day                                                                                                    | Sun, May 17, 2015  | TBD               | Lincolnwood - Proesel Park Shelter                                                                            | (# Edit ) (# Delete )                                                                                                    |                                                               |                                                                                  |                              |                                                  |
| PNew Game                                                                                                    |                    |                   |                                                                                                    |                                                                                                    |                                                               |                                                                                  |                              |                                                  |
| And a second second sec |                    |                   |                                                                                                    |                                                                                                    |                                                               |                                                                                  |                              |                                                  |
| am Record: 0-0                                                                                                    |                    |                   | ← → C □ Iwbl<br>Apps ○ Canvas - No                                                                            | ba.sites.teamsnap.com/sche<br>lorthwest & Go Daddy Login                                                                             | edule/team/s                                                  | schedule ×<br>891506<br>d Basebal                                                | l Association                |                                                  |
| eam Record: 0-0                                                                                                    |                    |                   | ← → C □ Iwbi<br>Apps ○ Carvas - No<br>HOME<br>REGISTRATION IS                                                 | ba.sites.teamsnap.com/sche<br>lorthwest 🖗 Go Daddy Login<br>Lincoln<br>Schedu                                                        | WOO                                                           | Schedule ×<br>891506<br>d Basebal                                                | l Association                | Back to Teams                                    |
| tho public                                                                                                    |                    |                   | ← → C ⊡ Iwbi<br>∴ Apps O Carvas - No<br>HOME<br>REGISTRATION IS<br>OPENI C                                    | ba.sites.teamsnap.com/sche<br>lorthwest 🖗 Go Daddy Login                                                                             | WOO<br>le<br>Cubs                                             | Schedule ×<br>891506<br>d Basebal                                                | l Association<br>+           | Back to Teams                                    |
| ann Record: 0-0                                                                                                    | www.lw             | /bba.org          | C Site                                                                                                    | ba.sites.teamsnap.com/sche<br>korthwest 🖗 Go Daddy Login<br>Lincolm<br>S<br>Schedu<br>Chicago (<br>Date                              | edule/team/d<br>WOOO<br>le<br>Cubs<br>Time                    | Schedule ×<br>891506<br>d Basebal                                                | Location                     | Back to Team                                     |
| am Record: 0-0                                                                                                    | www.lw             | /bba.orç          | C C LINER C C LINER C C LINER C C LINER C C LINER C C LINER C C C LINER C C C C C C C C C C C C C C C C C C C | ba.sites.teamsnap.com/sche<br>lorthwest Go Daddy Login<br>Lincoln<br>S<br>Chicago<br>Date<br>Events                                  | edule/team/a<br>WOOO<br>le<br>Cubs<br>Time                    | Schedule ×<br>891506<br>d Basebal<br>Opponent                                    | Location                     | Back to Team                                     |
| am Record: 0-0                                                                                                    | <u>www.lw</u>      | /bba.orc          | Canvas - No<br>Canvas - No<br>Canvas - No<br>HOME<br>REGISTRATION IS<br>OPENI €<br>SPONSORSHIP<br>SCHEDULE    | ba.sites.teamsnap.com/sche<br>korthwest 🖗 Go Daddy Login<br>Lincolnu<br>Schedu<br>Chicago (<br>Date<br>Events<br>Date                | edule/team/d<br>WOOO<br>le<br>Cubs<br>Time                    | Schedule ×<br>891506<br>d Basebal<br>Opponent                                    | Location                     | Back to Teams                                    |
| the public                                                                                                    | <u>www.lw</u>      | /bba.org          | C Site<br>C Site<br>C C C C C C C C C C C C C C C C C C C                                                     | ba.sites.teamsnap.com/sche<br>lorthwest 🖗 Go Daddy Login<br>Lincoln<br>S<br>Chicago<br>Date<br>Events<br>Date<br>April 02, 2015      | edule/team/a<br>WOOO<br>Le<br>Cubs<br>Time<br>Time<br>7:00 PM | Schedule ×<br>891506<br>d Basebal<br>Opponent<br>Event<br>Parent / Coach Meeting | Location                     | Back to Teams<br>Show Past Gar<br>Show Past Ever |
| the public                                                                                                    | <u>www.lw</u>      | /bba.orc          | C Standard C C C C C C C C C C C C C C C C C C C                                                              | ba.sites.teamsnap.com/sche<br>korthwest 🖗 Go Daddy Login<br>Lincoln<br>Schedu<br>Chicago<br>Date<br>Events<br>Date<br>April 02, 2015 | edule/team/a wooo le Cubs Time Time 7:00 PM                   | Schedule ×<br>891506<br>d Basebal<br>Opponent<br>Event<br>Parent / Coach Meeting | Lincolnwood Community Center | Back to Teams                                    |

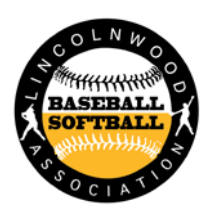

## Updating your availability for games/events

To change your availability setting for a game/event, just click on the button. The first click will set it to "Yes, I

will be there" (\*). Click it again to set it to "No, I cannot make it" (\*). Click it again to show a question mark, meaning you are not sure if you can make it. The information is recorded immediately in TeamSnap – you don't have to click on a Save button to save your changes.

Parents: You can also leave a note next to the availability box, e.g. Johnny will be 15 minutes late for the game

| 9.0                        | 3                             |             | TeamSnap                     |         | 1922                   |                                                       |                  |
|----------------------------|-------------------------------|-------------|------------------------------|---------|------------------------|-------------------------------------------------------|------------------|
| - C Q C                    | http://www.teamsnap.          | com/        |                              |         | PCQ+ Coople            |                                                       |                  |
| Wild<br>Summer<br>Dusses A | Bananas<br>2008<br>1022 Gable |             |                              |         | Sen.0                  | Help I Transfere Forums<br>of I My Assount I My Trans |                  |
| Availability               | P Came<br>(ris Apr 13 + 11 13 | Austability | P Came<br>Red, Apr 18 - 7.01 | Store A | Marka April 25 - 10.30 | bility Preferences                                    |                  |
| Angela Williams            | ~                             | ~           | *                            | ~       |                        |                                                       |                  |
| Annie Bair                 |                               | *           |                              |         |                        |                                                       |                  |
| Cindy Friedman             |                               |             |                              |         |                        |                                                       | Caashaa          |
| Eva Chen                   |                               | 1           |                              |         | 1                      | 2                                                     | Coacnes:         |
| Jake Munoz                 |                               |             |                              | ۲       | ~                      | -                                                     | Vou can email a  |
| Jeff Anderson              |                               |             |                              |         | 1                      |                                                       |                  |
| Jim Parson                 | ~                             |             | (2)                          |         | 1                      |                                                       | reminder to      |
| Todd Margolis              |                               |             | *                            |         |                        | ~                                                     |                  |
| Tem Ariyoshi               |                               | ()          |                              |         | ~                      |                                                       | people that have |
| Tracy Smith                |                               |             |                              |         |                        | (F)                                                   | not replied      |
| Tran Nowen                 | 10                            | -           | ~                            | (2)     | *                      |                                                       |                  |

PARENTS: the coaches are <u>volunteers</u> and not babysitter. Help them by letting them know your son or daughter will not be attending a game or practice

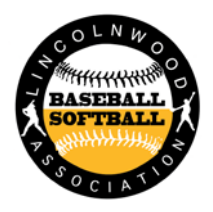

### **Player Information**

| Edit Player      |                                                                                                    |
|------------------|----------------------------------------------------------------------------------------------------|
| First Name:      | Abby                                                                                                    |
| Last Name:       | Н.                                                                                                    |
| Email Addresses: | Email:       Private Receive Team Emails         beth@teamsnap.com       Private Receive Team Emails         Label:       EXAMPLES: Home, Work, etc         • Add Another Email Address         Want to allow more than one person to create their own login for this player? Don't add them here use our <u>Shared Access</u> feature. |
| Gender:          | Female +                                                                                                    |
| Birthdate:       | ÷ ÷ Hide Age                                                                                                    |
| Jersey Number:   |                                                                                                    |
| Position(s):     |                                                                                                    |
| Phone Numbers:   | Phone Number:       Private       Preferred         Label:       EXAMPLES: Mobile, Home, Work, etc         Allow team to send me text messages at this number                                                                                                    |
| Address:         | Private                                                                                                    |
| City:            |                                                                                                    |
| State/Province:  |                                                                                                    |

### Texting

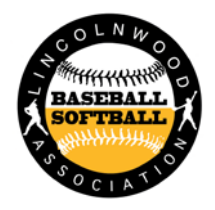

Many teams now-a-days use our SMS Texting feature. To allow the team to be able to send you texts from the site, you will need to enable this feature for them. When in the player profile screen, after entering your phone #'s, there is a box that says "allow team to send me text messages at this number." Check this box and select your phone carrier.

| Phone Numbers: | Phone Number:<br>555-555-5555              | Private  Preferred                |
|----------------|--------------------------------------------|-----------------------------------|
|                | Label:<br>Cell                             | EXAMPLES: Mobile, Home, Work, etc |
|                | Mobile Phone Provider:                     |                                   |
|                | Don't see your provider? <u>Contact us</u> |                                   |

#### You must add this information if you want to receive texts

#### Need two users for the same player?

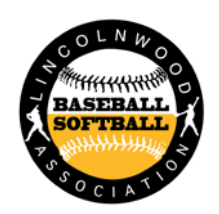

If you want 2 people to be able to access your player information but have separate usernames to log in with, you or the coach can set up the additional user with shared access. To do this, you will need to go to the player profile page, then add additional contact. Enter the required information and click "enable shared access." There will then be a button to click to send the invitation to that additional contact.

|                                         | 1 🖬 🔗                                      |                                                                | New Contact      | Person for Abby H.                            |                                                 |
|-----------------------------------------|--------------------------------------------|----------------------------------------------------------------|------------------|-----------------------------------------------|-------------------------------------------------|
| Home Roster Schedule Availability Track | ing Payments Statistics                    | Refreshments Photos & Files Messages Team Store Preferences Ma | hag Label:       |                                               | EXAMPLES: Mom, Dad, Legal Guardian, Spouse, etc |
| Player Profile for Abby H.              |                                            |                                                                | First Name:      |                                               | ]                                               |
| Manager: 🔁 New Player 💿 Import Players  |                                            |                                                                | Last Name:       |                                               |                                                 |
|                                         |                                            |                                                                | Email Addresses: | Email:                                        |                                                 |
|                                         | Abby H.                                    | 🖉 Edit                                                         |                  |                                               | Private Receive Team Emails                     |
|                                         | Name:                                      | Abby H.                                                        |                  | Label:                                        | EXAMPLES: Home, Work, etc                       |
|                                         | Email:<br>Drag to re-order                 | beth@teamsnap.com                                              |                  |                                               |                                                 |
|                                         | Gender:                                    | Female                                                         |                  | O Add Another Email Address                   |                                                 |
|                                         | Address:                                   |                                                                | Phone Numbers:   | Phone Number:                                 |                                                 |
|                                         | Phone Numbers:<br>Drag to re-order         |                                                                |                  |                                               | Private Preferred                               |
|                                         | Jersey Number:                             |                                                                |                  | Label:                                        | CAMPLES: Mobile, Home, Work, etc                |
|                                         | Position:                                  |                                                                |                  | Allow team to cond me text mercages at this a | umber                                           |
|                                         | Status:                                    | 😮 TeamSnap Member 🛛 🗶 Disable                                  |                  | Allow team to send me text messages at this m | ander                                           |
|                                         | Last Online:                               | 14 days ago                                                    |                  | O Add Another Phone Number                    |                                                 |
|                                         | Additional Contacts                        | ( New Contact )                                                | Address:         |                                               | Private                                         |
|                                         | Add contact information fo                 | r additional persons who should be listed with this player     | City:            |                                               |                                                 |
|                                         | (EXAMPLES: Mom, Dad, lega                  | ll guardian or spouse.)                                        | State/Province:  |                                               |                                                 |
|                                         | Each additional contact ma<br>information. | y optionally be given their own login so they can manage your  | Zip/Postal Code: |                                               |                                                 |
|                                         | Player Links and Files                     |                                                                | Shared Access:   | Allow Shared Access                           |                                                 |
|                                         | Links                                      | Add New Link                                                   |                  |                                               |                                                 |
|                                         | Eilae:                                     | Add New File                                                   |                  | 🗶 Cancel                                      | ✓ Save                                          |
|                                         | - mes.                                     |                                                                |                  | - curreer                                     | • • • • • • • • • • • • • • • • • • • •         |

#### **Email Notification - Parents**

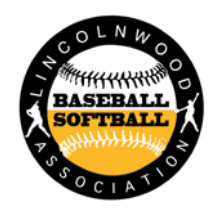

Each player can set up this feature by clicking on the "**Preferences**" tab. You can then set your email notification preferences, as well as new preferences for what information you will share Team Players Guide copy publicly via the new Public Access feature.

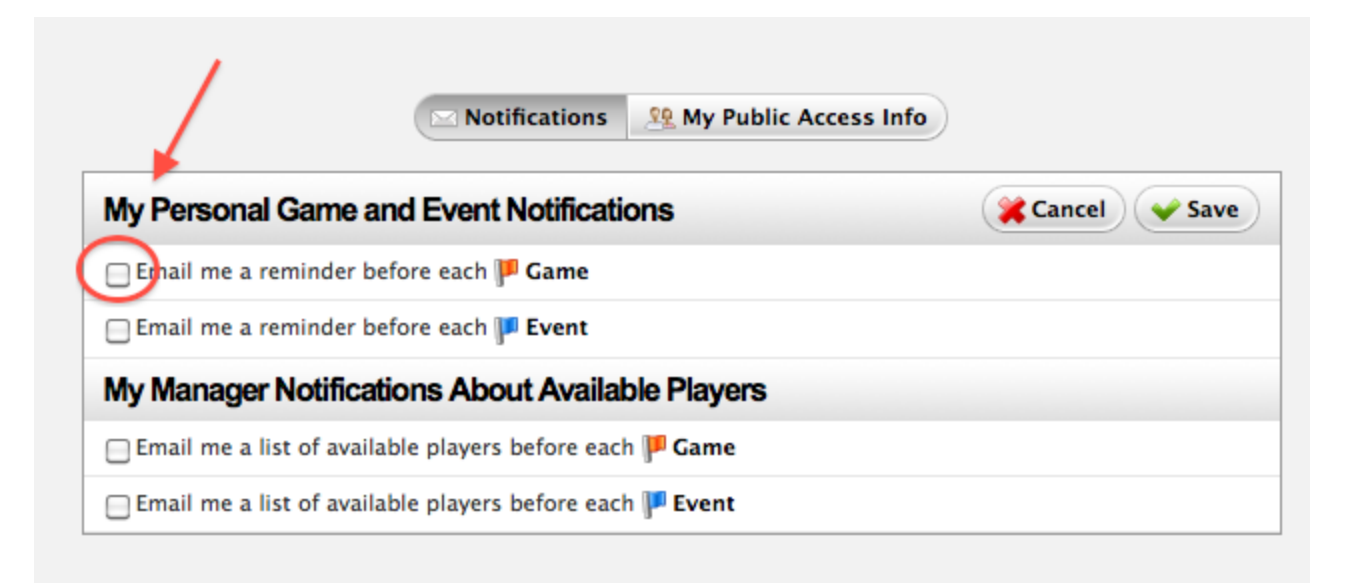

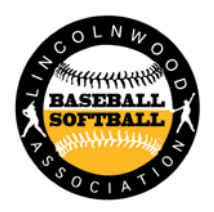

#### **Mobile App**

Download the TeamSnap mobile app today and get all the information on your phone.

- Roster
- Schedule
- Field directions

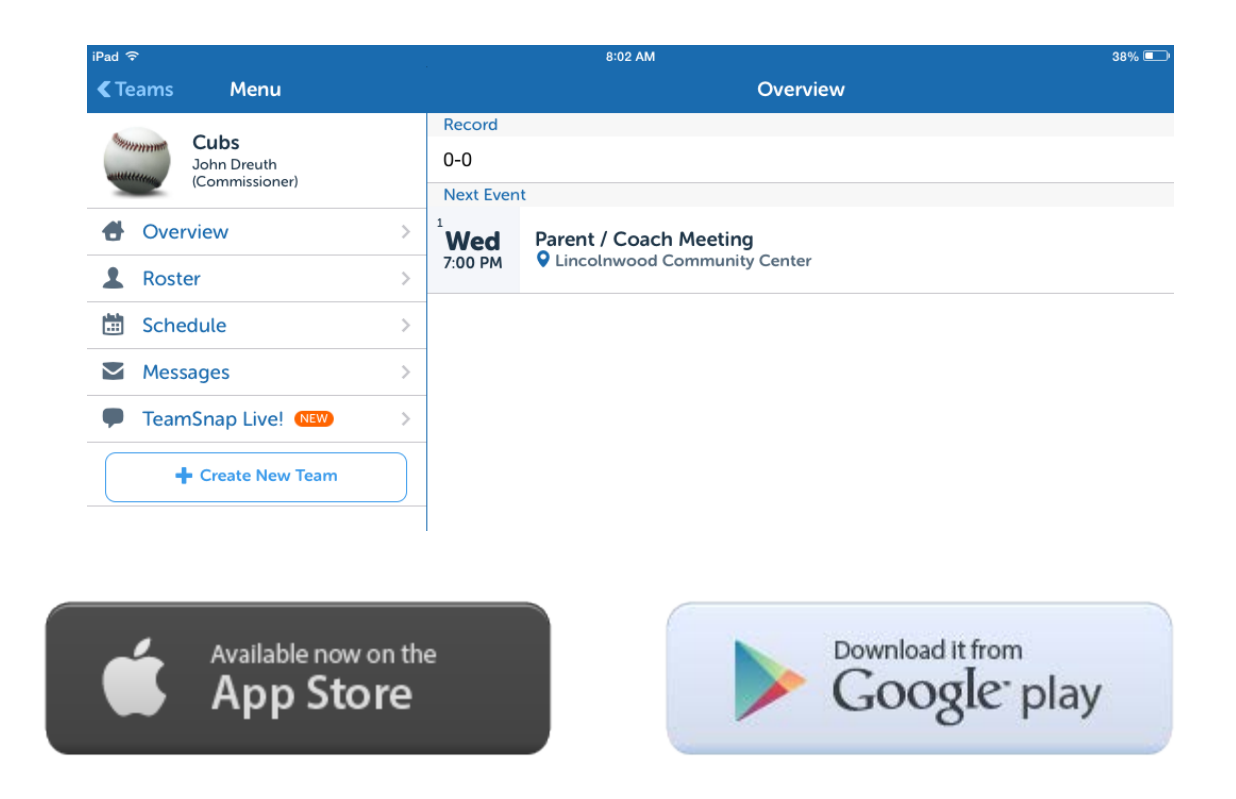

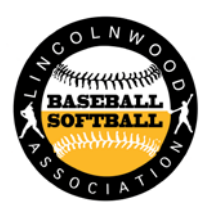

### Manager Tab: Game & Event Notification

On the Manager tab, you will find several sections, each with their own list of items that can be set up and personalized for your team.

• Site Preferences are those things that tell us how you want your site to look and act. There are settings for privacy on certain items, formatting and site display. You can set up notifications for your team here. This allows you to turn on reminder emails for games and/or events for your entire team! To turn on notifications, you will click the **Edit** button on the *Site Prefs* screen, then check the box(es) for **Game** 

and/or Event Notifications.

| PTeam Settings Site Pr       | refs 🖳 Tab Manager 🔄 Custom Fields 🤔 Public Access 🚍 Seasons   |
|------------------------------|----------------------------------------------------------------|
| Site Preferences             | 🗱 Cancel 🗸 Save                                                |
| Sort Player Names By:        | First Name                                                     |
| Color Echeme:                | TeamSnap Default (Blue/Green) 💌                                |
| Game Notifications:          | Automatically send game notifications to players by email (?)  |
| Event Notifications:         | Automatically send event notifications to players by email (?) |
| Item Trocking Privacy:       | Make item tracking private                                     |
| Non-Player Item Tracking:    | Don't count item tracking for non-players                      |
| Payment Tracking Privacy:    | Make payment status private                                    |
| Non-Player Payment Tracking: | Don't track payments for non-players                           |
| Currency Symbol:             | Use this currency symbol:                                      |
| Time Display:                | Use 24-hour time                                               |
| Date Display:                | Use international dates (DD/MM/YYYY)                           |
| Refreshments Tracking        | Track refreshments for Games and Events 💌                      |
| Score Tracking:              | There results as points for and against                        |
| Page Header:                 | Don't show team info at top of page                            |
| Manager Announcement:        | Show manager announcement below home page photo                |
| [Admin] Stat Template:       | Use as Stat Template for Basketball                            |

### Manager Tab: Public Access

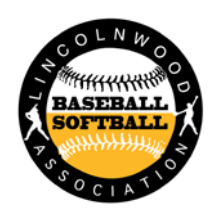

*Public Access* gives your team a public site, which can be accessed by those outside of your team. You can control which portions of your site these folks can see by turning on or off the various tabs for your team's site. Simply click in any of the boxes to turn each item off or on.

| Public Access              |                                                                                               |  |  |  |
|----------------------------|-----------------------------------------------------------------------------------------------|--|--|--|
| Public Access is On:       | Enable Public Access ( <u>What's this</u> ?)                                                  |  |  |  |
| Public Access Link:        | http://mysportsteam.teamsnap.com                                                              |  |  |  |
| Owner Contact:             | Allow the public to email the team owner via a form                                           |  |  |  |
| D                          | isplay the following tabs on our Public Access Site:                                          |  |  |  |
| Home:                      | ✔ This tab is always displayed.                                                               |  |  |  |
| Roster:                    | Visitors will be able to view limited roster information.                                     |  |  |  |
| Schedule:                  | Visitors will be able to view your calendar.                                                  |  |  |  |
| Hide Win/Loss Record:      | Visitors will not be able to see your win/loss record.                                        |  |  |  |
| Games:                     | Visitors will be able to view games on your calendar.                                         |  |  |  |
| Events:                    | Visitors will be able to view non-game events on your calendar.                               |  |  |  |
| Hide Old Games And Events: | Visitors will not be able to see past games and events on your schedule, only future ones.    |  |  |  |
| Availability:              | Visitors will be able to see who is attending which games and events.                         |  |  |  |
| Payments:                  | Visitors will be able to see who has paid which fees.                                         |  |  |  |
| Statistics:                | Visitors will be able to view team and player statistics.                                     |  |  |  |
| Refreshments:              | $\checkmark$ Visitors will be able to see who is (but not sign up for) bringing refreshments. |  |  |  |
| Photos:                    | Visitors will be able to view (but not post) photos and/or comments.                          |  |  |  |
| Files:                     | Visitors will be able to view (but not post) files.                                           |  |  |  |
| Messages:                  | Visitors will be able to read (but not write) messages.                                       |  |  |  |
| Team Store:                | Visitors will be able to purchase from your team store.                                       |  |  |  |

#### **Team Emails**

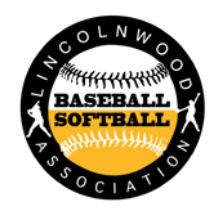

You can also set up use of your Team Email Address, if you are on the Basic or Premium plan. The Team Email Address allows you to send email to your team (or certain groups of people on your team) from your own email software.

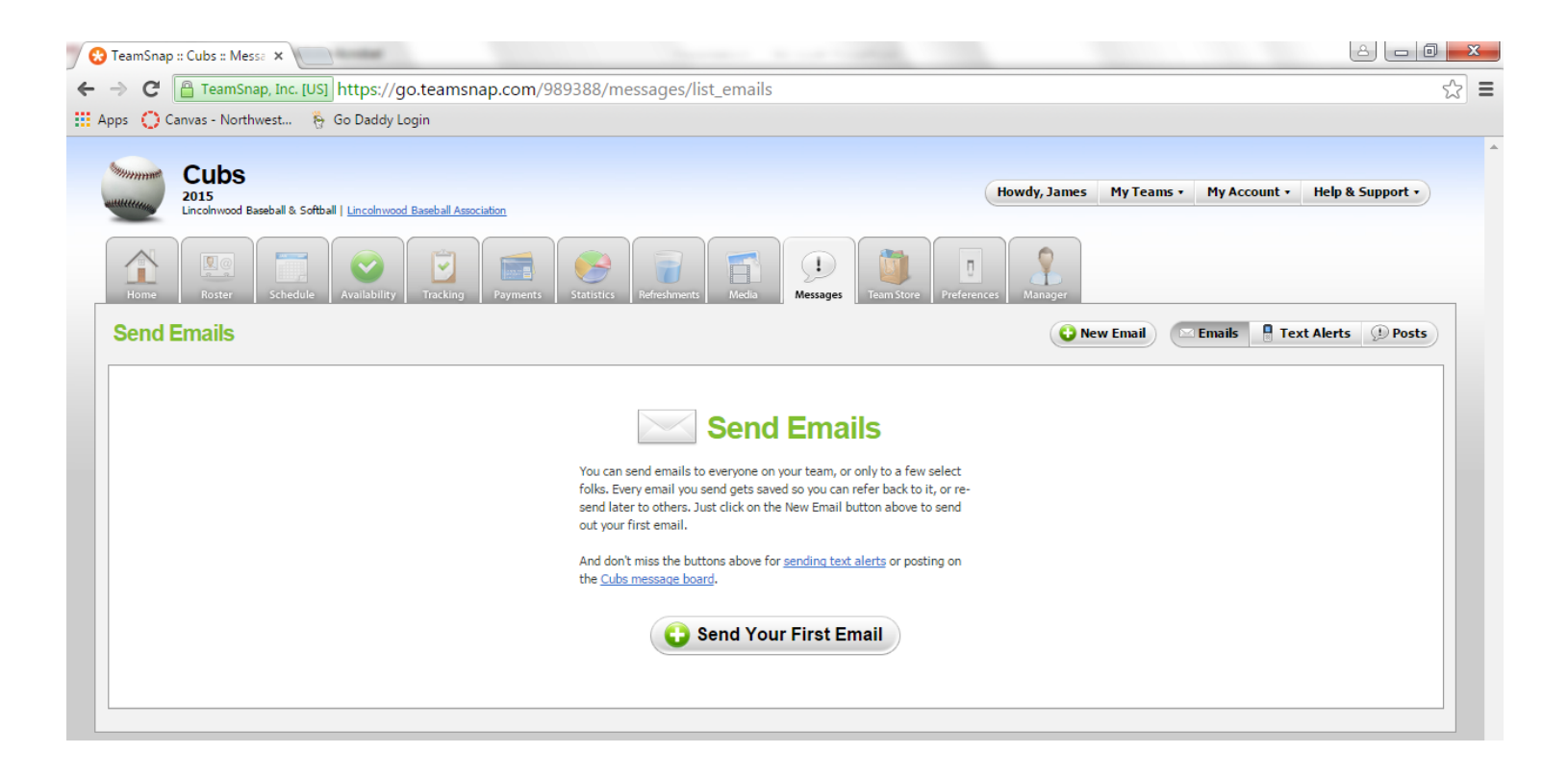

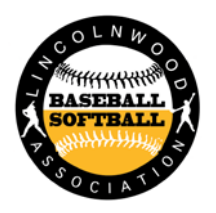

#### **Team Texts**

You can also set up use of your Team Texting. The Team Texting allows you to send texts to your team (or certain groups of people on your team) from TeamSnap.

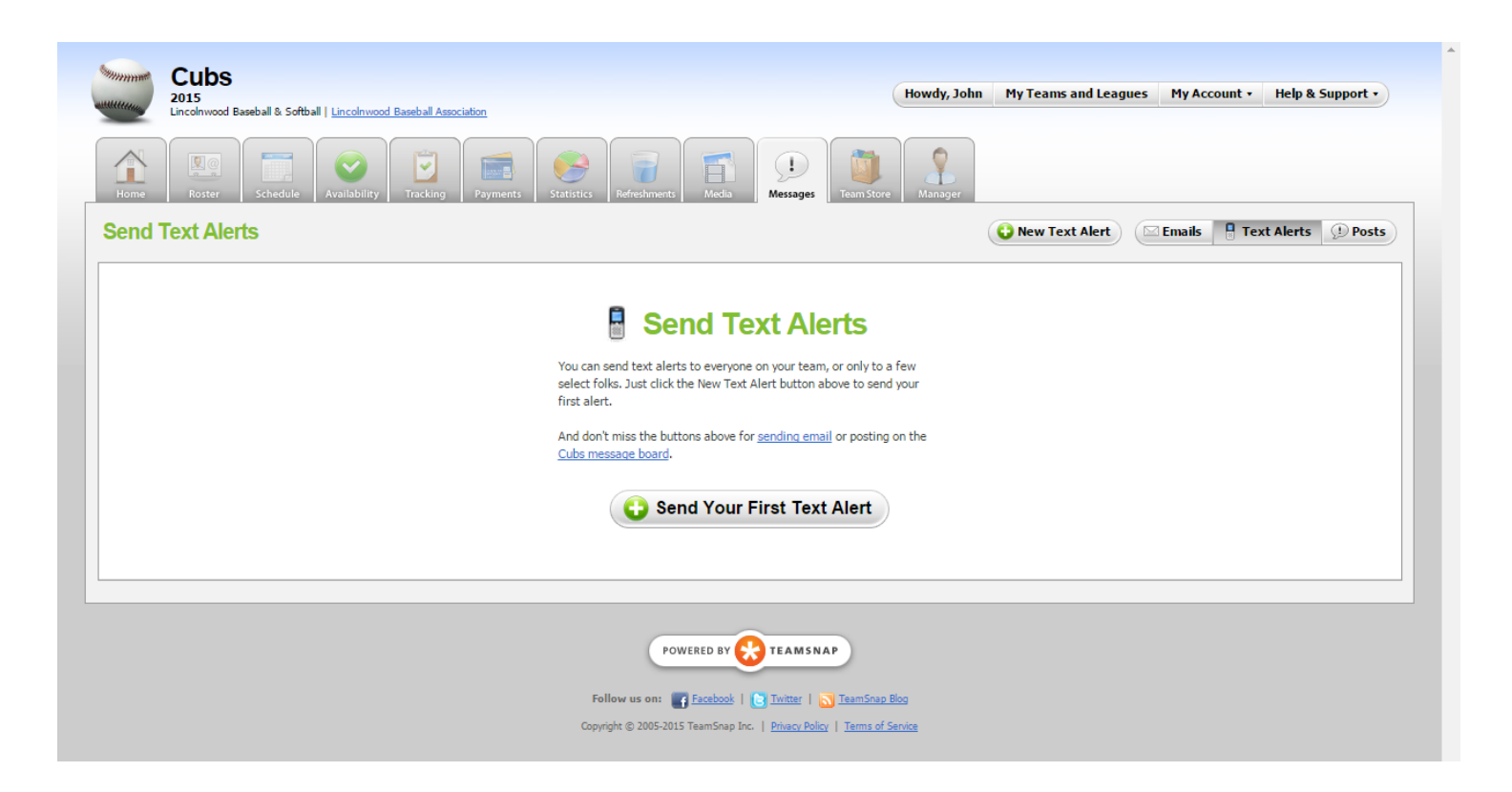

Parents: You must register within your profile to receive text messages

#### **Team Refreshments**

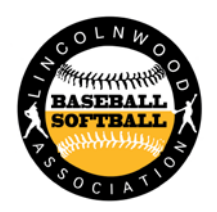

You can also set up use of your Team Refreshments. The Team Refreshments allows you to assign refreshments to players on certain dates.

| Cubs<br>2015<br>Lincolnwood Baseball & Softball   Lincolnwood Baseball Association |                      | (                  | Howdy, John My Teams and Leagues   | My Account • Help & Support • |
|------------------------------------------------------------------------------------|----------------------|--------------------|------------------------------------|-------------------------------|
| Home Roster Schedule Availability Tracking Payments Statistic                      | s Refreshments Media | Messages           | Manager                            |                               |
| Refreshments (or anything else)                                                    |                      |                    |                                    | <b>View Preferences</b>       |
| 🏴 Game / 🏴 Event                                                                   | Date                 | Time               | Location                           | Who's Bringing What           |
| Parent / Coach Meeting                                                             | Wed, Apr 1, 2015     | 7:00 PM - 8:00 PM  | Lincolnwood Community Center       | <u>Assign Refreshment</u>     |
| Practice @ Lincoln Hall Gym                                                        | Thu, Apr 2, 2015     | 6:00 PM - 7:00 PM  | Lincolnwood - Lincoln Hall         | <u>Assign Refreshment</u>     |
| P Dick's Sporting Goods - Lincolnwood Baseball Association Shop Event              | Sun, Apr 12, 2015    | 11:00 AM - 4:00 PM | Dick's Sporting Goods - Niles      | <u>Assign Refreshment</u>     |
| Lincolnwood Baseball/Softball Association Day                                      | Sun, Apr 26, 2015    | 1:00 PM            | Rocky Miller Park                  | <u>Assign Refreshment</u>     |
| Picture Day                                                                        | Sun, May 17, 2015    | TBD                | Lincolnwood - Proesel Park Shelter | <u>Assign Refreshment</u>     |
|                                                                                    | POWERED BY           | TEAMSNAP           | log<br>enice                       |                               |

## **Scheduling & Reporting Scores**

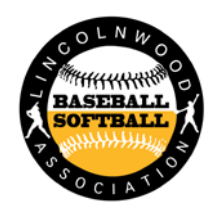

Creating your first game or event is easy by going to the Schedule tab and clicking on the **Schedule Your first Game** or **Event** button. When creating a game, you can enter new location and opponent information, as needed. The duration and arrival time will be reflected in notification emails and on individual's calendars. If a game or event is canceled, you can edit it later on and check the **Canceled** box and it will show up as Canceled on the Schedule.

|                                              | MM/DD/VVVV                    |
|----------------------------------------------|-------------------------------|
|                                              | MM/DD/1111                    |
| : AM 💌                                       | HH:MM (Leave blank for "TBD") |
|                                              |                               |
|                                              |                               |
| Hide Optional Game Info                      |                               |
|                                              |                               |
| :                                            | HH:MM                         |
| minutes before game time                     |                               |
|                                              | (PRESEASON, PLAYOFFS, etc)    |
| a a a a a a                                  |                               |
| $\bullet  \odot  \odot  \odot  \odot  \odot$ | Check this box for game       |
| Don't count this game toward standings       | you do not want reflecte      |
| Show this game as canceled on the schedule   | in your record.               |
|                                              | *                             |
|                                              |                               |
|                                              |                               |

After the game, don't forget to record the score

**TeamSnap Support** 

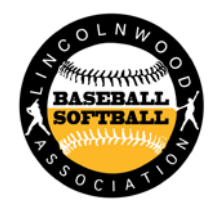

• If you have any questions that have not been answered here:

-Email the league at info@lwbba.org

-Visit TeamSnap's help site at <u>http://help.teamsnap.com/</u> or email them at <u>support@teamsnap.com</u>.

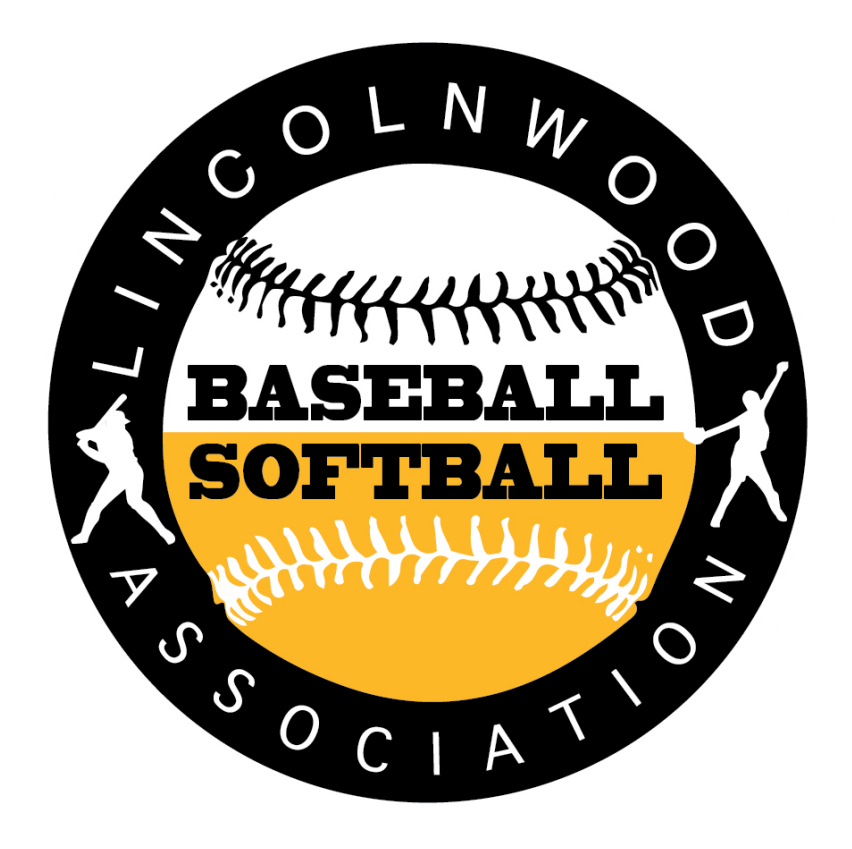